## Technical Bulletin

Reissued: 2-June-16

Model: Enhanced Locked Print NX v2

Date: 12-Mar-12

No.: RD602008I

#### **RTB Reissue**

The items in *bold italics* were corrected or added.

| Subject: Enhance | ed Locked Print NX v2 Installa                                                                      | Prepared by: Kohsuke Tomoyama         |                   |                                                                                                    |
|------------------|----------------------------------------------------------------------------------------------------|---------------------------------------|-------------------|----------------------------------------------------------------------------------------------------|
| From: Solution S | Support Sect., Solution Support                                                                     |                                       |                   |                                                                                                    |
| Classification:  | <ul> <li>Troubleshooting</li> <li>Mechanical</li> <li>Paper path</li> <li>Product Safety</li> </ul> | Part informat Electrical Transmit/rec | tion<br>eive<br>) | <ul> <li>Action required</li> <li>∑ Service manual revision</li> <li>☐ Retrofit information</li> <li>☐ Tier 2</li> </ul> |

This RTB has been issued to announce the release of the Enhanced Locked Print NX v2 Installation Manual.

# Technical Bulletin

## Reissued: 28-January-16

Model: Enhanced Locked Print NX v2

Date: 12-Mar-12

No.: RD602008k

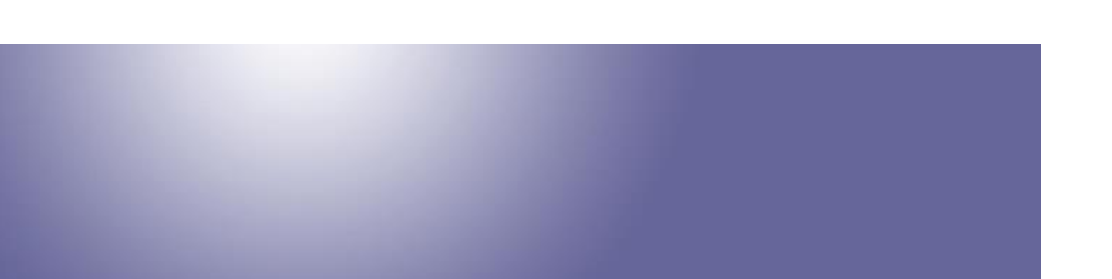

## Enhanced Locked Print NX v2 Installation Manual

Document version: 1.3.1

## **Main Chapters**

| Installation                                          | 3 |
|-------------------------------------------------------|---|
| Installation                                          |   |
| Installation (WVGA/4.3-inch operation panel models)   |   |
| Installation (4-line MFP/4-line LP/LP)                |   |
| Uninstallation                                        |   |
| Uninstallation                                        |   |
| Uninstallation (WVGA/4.3-inch operation panel models) |   |
| Uninstallation (4-line MFP/4-line LP/LP)              |   |
| Appendix                                              |   |
| VM Card Update                                        |   |
| Procedure for changing the HDD                        |   |
| Procedure for changing the controller board           |   |
| Procedure for changing the Smart Operation Panel      |   |
|                                                       |   |

# Technical Bulletin

#### Reissued: 28-January-16

Model: Enhanced Locked Print NX v2 Date: 12-Mar-12 No.: RD602008k

## Installation

## Installation

Before installation, please make sure all firmwares (GW firmware, Smart Operation Panel firmware, and Smart Operation Panel applications) are the latest version. Regarding the firmware update procedures, please refer to the device service manual.

Installation (WVGA/4.3-inch operation panel models)

 Depending on the device model, the actual operation panel screen may look different from the screenshots used in this document.

#### Installation Flowchart

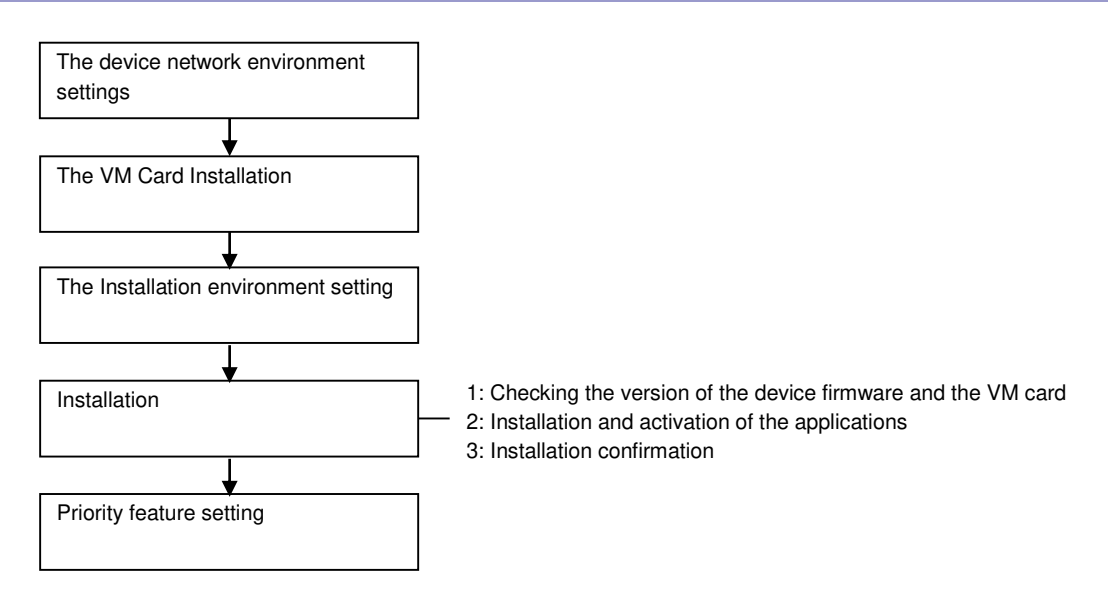

#### Installation Environment Settings

#### 1. Network information

\* Setting from [System Settings] on [User Tools / Counter / Enquiry] screen of the device.

\* In the case of Smart Operation Panel models, [User Tools] must be selected first and then the [User Tools / Counter / Enquiry] screen is displayed.

# Technical Bulletin

## PAGE: 4/26

| Model: E     | nhanced Locked Print NX v2                                                                                      |                                     | Date: 12-Mar-12                                                                                                    | No.: RD6020     | 08k |
|--------------|----------------------------------------------------------------------------------------------------|-------------------------------------|----------------------------------------------------------------------------------------------------|-----------------|-----|
| Item         | Detailed d                                                                                                    | lescriptions                        |                                                                                                    | Default/Remarks |     |
| Host<br>Name | Set the host name shown on [In<br>This setting is performed on the<br>System Settings                           | -                                   |                                                                                                    |                 |     |
|              | General Irray Paper Immer Inter<br>Features Settings Settings Settings                                          |                                     |                                                                                                    |                 |     |
|              | NW Frame Type Auto Select                                                                                       | Dim                                 | Command                                                                                                    |                 |     |
|              | SMB Work Group WORKGROUP                                                                                        | Permit SNMPv3 Comm                  | unication Encryption / Clearbert                                                                                                    |                 |     |
|              | Ethernet Speed Auto Select                                                                                      | Permit SSL / TLS Comm               | nunication Ciphertext Priority                                                                                                    |                 |     |
|              | IEEE 802.1X Authentication for Ethernet Inactive                                                                | Host Name                           |                                                                                                    |                 |     |
|              | Restore IEEE 802.1X Authentication to Defaults                                                                  | Machine Name                        | RICOH Aficio MP.                                                                                                    |                 |     |
|              |                                                                                                    | 2 A Previous Vext                   |                                                                                                    |                 |     |
|              | Logged in: Machine Administrator                                                                                | 25 MAY 2011<br>9:06<br>gloria_a003a |                                                                                                    |                 |     |
|              | Host Name                                                                                                    | (                                   | Cancel OK                                                                                                    |                 |     |
|              | Enter host name, then press [OK].                                                                               |                                     |                                                                                                    |                 |     |
|              | -<br>1 2 3 4 5 6<br>q w e r t y<br>a s d f g h<br>z x c v b n<br>Shift Lock Shift Space<br>Text Entry User Text | 0/63 ← 9<br>u i 0<br>j k l<br>m , . | Backspace       Delete All         0       -         P       []         :       -         /       @         25 MAY       2011         912       2011 |                 |     |
|              |                                                                                                    |                                     | gloria_a004a                                                                                                    |                 |     |

# Technical Bulletin

| Model: En                        | hanced Locked Print NX v2                                                                                                    | Da                                                                             | te: 12-Mar-12                                     | No.: RD602008   | 3k |
|----------------------------------|----------------------------------------------------------------------------------------------------|--------------------------------------------------------------------------------|---------------------------------------------------|-----------------|----|
| Item                             | Detailed de                                                                                                    | scriptions                                                                     |                                                   | Default/Remarks |    |
| IP<br>Address/<br>Subnet<br>Mask | Set the IP address and the subne<br>[Machine IPv4 Address] in [Interfa<br>For setting, press [Specify] and [0<br>addresses with the numeric keys | et mask that appe<br>ace Settings] tab<br>Change], and the<br>on the operation | ear when<br>is selected.<br>n enter the<br>panel. | -               |    |
|                                  | C System Settings                                                                                                    |                                                                                | Exit                                              |                 |    |
|                                  | General Tray Paper Timer Interfac<br>Features Settings Settings Setting                                                                          | <mark>ce </mark> File Admini:<br>as Transfer Too                               | strator                                           |                 |    |
|                                  | Network                                                                                                    | Print List                                                                     |                                                   |                 |    |
|                                  | Machine IPv4 Address 192, 168, 0, 1                                                                                                    | DDNS Configuration                                                             | Active                                            |                 |    |
|                                  | IPv4 Gateway Address 133.139.166.                                                                                                    | IPsec                                                                          | Inactive                                          |                 |    |
|                                  | Machine IPv6 Address                                                                                                    | 2003US.gts                                                                     |                                                   |                 |    |
|                                  | IPv6 Stateless Address Autoconfiguration Active                                                                                                  |                                                                                |                                                   |                 |    |
|                                  | DNS Configuration Specify                                                                                                    | NCP Delivery Protocol                                                          | TCP / IP Priority                                 |                 |    |
|                                  |                                                                                                    | 1/2                                                                            | 🔺 Previous 🔍 Next                                 |                 |    |
|                                  | Logged in : Machine Administrator                                                                                                    | stem Status Job List                                                           | 25 MAY 2011<br>9:13<br>gloria_a005a               |                 |    |
|                                  | C System Settings                                                                                                    |                                                                                | Exit                                              |                 |    |
|                                  | Machine IPv4 Address                                                                                                    | Ca                                                                             | incel OK                                          |                 |    |
|                                  | Select item.                                                                                                    |                                                                                |                                                   |                 |    |
|                                  | Auto-Obtain (DHCP) Specify                                                                                                    | MAC Address                                                                    | 00:00:74:fb:82:1b                                 |                 |    |
|                                  | Machine IPv4 Address 192. 168. 0.                                                                                                    | 5 Change                                                                       |                                                   |                 |    |
|                                  | ►Submet Mask 255, 255, 255,                                                                                                    | 0 Change                                                                       |                                                   |                 |    |
|                                  |                                                                                                    |                                                                                | •                                                 |                 |    |
|                                  |                                                                                                    |                                                                                |                                                   |                 |    |
|                                  |                                                                                                    | stem Status                                                                    | 25 MAY 2011                                       |                 |    |
|                                  | <u>الا</u>                                                                                                    | JUD LISU                                                                       | gloria_a006                                       |                 |    |

# Technical Bulletin

## PAGE: 6/26

| Model: Er          | hanced Locked Print NX v2                                                                                                    |                                      | Date: 12-Mar-12                     |      | No.: RD6020  | 08k |
|--------------------|----------------------------------------------------------------------------------------------------|--------------------------------------|-------------------------------------|------|--------------|-----|
| Item               | Detailed de                                                                                                    | escriptions                          |                                     | Defa | ault/Remarks |     |
| Default<br>Gateway | Set the address that appears whe<br>[Interface Settings] tab is selecte<br>For setting, enter the address wit<br>operation panel.<br>System Settings | en [IPv4 Gato<br>d.<br>:h the numeri |                                     | -    |              |     |
|                    | General Tray Paper Timer Interfar<br>Features Settings Settings Settings                                                                             | ce File<br>as Transfer               | Administrator<br>Tools              |      |              |     |
|                    | Network                                                                                                    |                                      | Print List                          |      |              |     |
|                    | Machine IPv4 Address 192, 168, 0, 5                                                                                                    | DDNS Configura                       | ation Active                        |      |              |     |
|                    | IPv4 Gateway Address 192. 168. 0. 1                                                                                                    |                                      |                                     |      |              |     |
|                    | Machine IPv6 Address                                                                                                    |                                      |                                     |      |              |     |
|                    | IPv6 Gateway Address ::                                                                                                    |                                      |                                     |      |              |     |
|                    | IPv6 Stateless Address Autoconfiguration Active                                                                                                    | Effe                                 | active Protocol                     |      |              |     |
|                    | DNS Configuration Specify                                                                                                    | NCP Delivery Pro                     | otocol TCP / IP Priority            |      |              |     |
|                    |                                                                                                    | 1/                                   | 2 ▲ Previous ▼ Next                 |      |              |     |
|                    | Logged in. Machine Administrator                                                                                                    | stem Status 🦳 Job List               | 25 MAY 2011<br>9:13<br>gloria_a007a |      |              |     |
|                    | 🔞 System Settings                                                                                                    |                                      | Exit                                |      |              |     |
|                    | General     Tray Paper     IPv4 Gateway Address       Features     Settings     Enter value with the I       Network     Machine IPv4 Address        | s<br>Number keys, then press         | Cancel OK<br>[OK].                  |      |              |     |
|                    | IPv4 Gateway Address<br>Machine IPv6 Addr<br>IPv6 Gateway Address<br>IPv6 Stateless Address Autoconfiguration<br>DNS Configuration                   | l. 1<br>←                            | Clear<br>↓→↓                        |      |              |     |
|                    | Logged in: Machine Administrator Sy                                                                                                    | sten Status 🛛 Job List               | 25 May 2011<br>13:27<br>gloria_a008 |      |              |     |

# Technical Bulletin

| Model: E                                                 | nhanced Locked Print NX v2                                                                                                    |                       | Date: 12-Mar-12                     | No.: RD6020     | )08k |
|----------------------------------------------------------|----------------------------------------------------------------------------------------------------|-----------------------|-------------------------------------|-----------------|------|
| Item                                                     | Detailed de                                                                                                    | escriptions           |                                     | Default/Remarks |      |
| DNS<br>Server<br>1/DNS<br>Server<br>2/DNS<br>Server<br>3 | Set the server addresses that ap<br>in [Interface Settings] tab is select<br>For setting, press [Specify] and [<br>addresses with the numeric keys<br>System Settings<br>General Tray Paper Timer Settings<br>Network | -                     |                                     |                 |      |
|                                                          | Machine IPv4 Address Auto-Obtain                                                                                                    | ion Active            |                                     |                 |      |
|                                                          | IPv4 Gateway Address 133.139.166. 1                                                                                                    | Inactive              |                                     |                 |      |
|                                                          | Machine IPv6 Address                                                                                                    | Domain Name           |                                     |                 |      |
|                                                          | IPv6 Gateway Address                                                                                                    | WINS Configurat       | ion On                              |                 |      |
|                                                          | INVO Stateless Address Autoconfiguration Active                                                                                                    | NCP Delivery Prot-    |                                     |                 |      |
|                                                          | SPECITY.                                                                                                    |                       |                                     |                 |      |
|                                                          | Logged in. Mashine Administrator                                                                                                    | vstem Status Job List | 25 HAY 2011<br>9:13<br>gloria_a009b |                 |      |
|                                                          | C System Settings                                                                                                    |                       | Exit                                |                 |      |
|                                                          | DNS Configuration                                                                                                    | (                     | Cancel OK                           |                 |      |
|                                                          | Enter value with the Number keys, then press $\circledast.$                                                                                                    |                       |                                     |                 |      |
|                                                          | Auto-Obtain (DHCP) Specify                                                                                                    |                       | _                                   |                 |      |
|                                                          | ►DNS Server 1 0. 0. 0.                                                                                                    | 0 Change              | $\leftarrow \rightarrow$            |                 |      |
|                                                          | ►DNS Server 2 0. 0. 0.                                                                                                    | 0 Change              |                                     |                 |      |
|                                                          | ►DNS Server 3 0. 0. 0.                                                                                                    | 0 Change              |                                     |                 |      |
|                                                          |                                                                                                    |                       | Clear #                             |                 |      |
|                                                          | Logged in. Mashine Administrator                                                                                                    | ystem Status Job List | 25 нау 2011<br>9:30<br>gloria_a010  |                 |      |

# Technical Bulletin

## Reissued: 28-January-16

| Model: E       | nhanced Locked Print NX v2                                                                                                    |                                     | Date: 12-Mar-12                      | No.: RD60       | 2008k |
|----------------|----------------------------------------------------------------------------------------------------|-------------------------------------|--------------------------------------|-----------------|-------|
| Item           | Detailed de                                                                                                    | escriptions                         |                                      | Default/Remarks |       |
| Domain<br>Name | Set the name that appears when<br>Settings] tab is selected.<br>For setting, press [Specify] and [<br>name with the screen keyboard. | ne] in [Interface<br>then enter the | -                                    |                 |       |
|                | General Tray Paper Timer Interfa<br>Features Settings Settings Setting                                                               | ice File Ac<br>gs Transfer          | Tools                                |                 |       |
|                | Network                                                                                                    |                                     | Print List                           |                 |       |
|                | Machine IPv4 Address Auto-Obtain                                                                                                    | on Active                           |                                      |                 |       |
|                | IPv4 Gateway Address 133.139.166. 1                                                                                                  | IPsec                               | Inactive                             |                 |       |
|                | Machine IPv6 Address                                                                                                    | Domain Name                         |                                      |                 |       |
|                | IPv6 Stateless Address Autoconfiguration Active                                                                                      | Effect                              | ive Protocol                         |                 |       |
|                | DNS Configuration Specify                                                                                                    | NCP Delivery Proto                  | col TCP / IP Priority                |                 |       |
|                |                                                                                                    | 1/2                                 | A Previous Vext                      |                 |       |
|                | Logged in: Machine Administrator                                                                                                    | ystem Status 🛛 Job List             | 25 MAY 2011<br>9:13<br>gloria a0.11a |                 |       |
|                | C System Settings                                                                                                    |                                     | Exit                                 |                 |       |
|                | Domain Name                                                                                                    | C                                   | Cancel OK                            |                 |       |
|                | Select item.                                                                                                    |                                     |                                      |                 |       |
|                | Auto-Obtain (DHCP) Specify                                                                                                    |                                     |                                      |                 |       |
|                | ▶Domain Name ricoh.com                                                                                                    | Change                              | ]                                    |                 |       |
|                |                                                                                                    |                                     |                                      |                 |       |
|                |                                                                                                    |                                     |                                      |                 |       |
|                |                                                                                                    |                                     |                                      |                 |       |
|                | Leesed in: Mechine Administrator                                                                                                    | stem Status Job List                | 10 AUG 2011<br>10:52<br>gloria_a080  |                 |       |

#### 1. Timer Setting

\* Setting from [System Settings] on [User Tools / Counter / Enquiry] screen of the device.

| Item                    | Detailed descriptions                                                                                                    | Default/Remarks |
|-------------------------|----------------------------------------------------------------------------------------------------|-----------------|
| Auto<br>Logout<br>Timer | The default value is [Off], however press [Auto Logout Timer] in<br>[Timer Settings] tab and select [On] to enter the logout time if<br>necessary to change it.<br>The range of entering the automatic logout time is from 60 to<br>999 seconds. | Default: [Off]  |

Technical Bulletin

#### Reissued: 28-January-16

| Model: Enhanced Locked Print NX v2 | Date: 12-Mar-12 | No.: RD602008k |
|------------------------------------|-----------------|----------------|
|                                    |                 |                |

VM Card Installation

Vote Note

- If the JavaVM is installed to the device's Flash Memory (FM), this procedure is not necessary. In this case, please proceed to the "JavaVM Configuration"
- Set [Auto Off Timer] to 5 minutes in [User Tools / Counter / Enquiry] screen → [System Settings] → [Timer Settings] tab.

🔸 Note

- [Auto Off Timer] at the device side should be set to 5 minutes to prevent the device from entering the Auto Off mode while the Java <sup>™</sup> Platform is installing or activating.
- Set [System Auto Reset Timer] to [Off] in [User Tools / Counter / Enquiry] screen → [System Settings] → [Timer Settings] tab.

V Note

- This setting should be restored after the installation.
- 3. The main power of the device is turned off.
- 4. Insert the VM card into the SD card slot.

Vote Note

- For which the SD card slot should be inserted into, see the service manual of each machine.
- 5. Turn on the main power of the device.

#### Vote Note

- The Java <sup>™</sup> Platform is installed automatically if the main power of the device is turned on after the VM card insertion.
- It takes for approx. 3 to 4 minutes to install it automatically.
- Never turn off the power of the device during the installation, otherwise the VM card may be damaged. Turn off the power after the confirmation in step 8 has been done.
- 6. Press [User Tools/Counter] button.

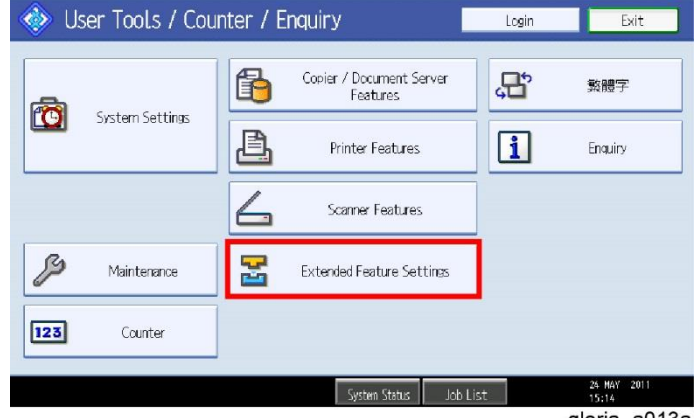

gloria\_a013a

7. Press [Extended Feature Settings] after [User Tools / Counter / Enquiry] screen appears.

# Technical Bulletin

# Reissued: 28-January-16 Model: Enhanced Locked Print NX v2 Date: 12-Mar-12 No.: RD602008k Image: Extended Feature Setting Menu Image: Extended Feature Settings Image: Image: Image

8. Confirm on [Extended Feature Setting Menu] screen that [JavaTM Platform] appears after the installation is completed normally.

#### JavaVM Configuration

- 1. Press [User Tools/Counter] button.
- 2. Press [Extended Feature Settings] after [User Tools / Counter / Enquiry] screen appears.
- 3. Press [Extended Feature Settings].
- 4. Press [Administrator Tools] tab, and then press [Heap / Stack Size Settings].

| Extended Feature                                                                                                    | Settings                                                                                                    |                                                      |                                      | Exit                 |
|----------------------------------------------------------------------------------------------------|----------------------------------------------------------------------------------------------------|------------------------------------------------------|--------------------------------------|----------------------|
| Startup<br>Setting Install<br>Select item(s) to set.<br>Copy Extended Features<br>Copy Card Save Data<br>Web Installation Settings | Heap / Stack Size Settings<br>Specify size(s).<br>Heap Size <2 MB to 16<br>16 MB C<br>Stack Size <32 K3 to 1<br>64 KB C | MB><br>nange Restor<br>28 KB><br>nange Restor        | Cancel<br>re Defaults<br>re Defaults | <u>OK</u>            |
| Heap / Stack Size Settings                                                                                                    | Sys<br>Free 44,<br>Total 289<br>System                                                                                  | tem Memory<br>453,888<br>,173,504<br>Status Job List | Heap<br>12,274,296<br>16,777,216     | 29 MAY 2014<br>15:12 |

- gloria\_a015
- 5. Set the heap size and the stack size.

| Model          | Heap size            | Stack size                                       |
|----------------|----------------------|--------------------------------------------------|
| 11S or earlier | 16MB (Default: 10MB) | 64KB (Default: 64KB)                             |
| 11A or later   | 48MB (Default: 16MB) | Do not change from default size (Default: 256KB) |

- 6. Finish the initial settings.
- 7. Push the power button at the side of the operation section. After the power indicator has finished blinking, turn off the main power.

🔸 Note

- The VM card should be operated with setting in the SD card slot.
- Restore the original setting after installation if [System Auto Reset Timer] is changed.

#### Enhanced Locked Print NX V2 Installation

Install the following applications using Remote Install Manager to install Enhanced Locked Print NX v2. For the installations procedures of these applications, see the service manual of Remote Install Manager. (I Remote Install Manager)

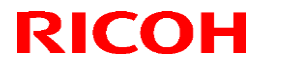

|  | F | le | SS | ue | d: | 28 | -Ja | nu | ary | /-' | 16 | ) |  |  |
|--|---|----|----|----|----|----|-----|----|-----|-----|----|---|--|--|
|--|---|----|----|----|----|----|-----|----|-----|-----|----|---|--|--|

| Model: Enhanced Locked Print NX v2 | Date: 12-Mar-12 | No.: RD602008k |
|------------------------------------|-----------------|----------------|
|------------------------------------|-----------------|----------------|

Vote Note

 Regarding the installation method for Smart Operation Panel models (Compatibility mode), it is necessary to perform offline installation via RIM. It is not possible for the eDC-I system to judge which application module type (MP\*\*: Compatibility mode / Z\*\*: Hybrid mode) should be installed to devices equipped with the Smart Operation Panel. It is possible for Hybrid mode to perform online/offline installation via RIM.

#### Vote Note

In the case of 12A models (MET-C1, CH-C1, OR-C2), before installing ELP-NX v2, make sure that at least one SD card slot located on the rear side of the device (option slot or service slot) is empty. For details, please refer to the "Enhanced Locked Print NX v2 Installation to 12A Models (MET-C1, CH-C1, OR-C2)" RTB. Other models (11A or earlier and 12A or later models) are not affected.

In the case of Standard Operation Panel and Smart Operation Panel (Compatibility mode):

| Application                                    | Version | Note                                                                                                    |
|------------------------------------------------|---------|----------------------------------------------------------------------------------------------------|
| ELP-NX V2<br>MP11/MP12/MP31/SP31<br>/MP33/SP13 | V2.x    | MP11 (12S or older WVGA models)<br>MP12 (12A or later WVGA models)<br>MP31 (12A or older 4.3-inch operation panel MFP models)<br>SP31 (12S or later 4.3-inch operation panel LP models)<br>MP33 (15S or later 4.3-inch operation panel LP models)<br>SP13 (15S or later 4-line LCD LP models) |
| ELP NX                                         | V2.x    |                                                                                                    |
| FR Filter                                      | V1.x    | 08S or older models must install the FR Filter manually.                                                                                                    |

In the case of Smart Operation Panel (Hybrid mode):

| Application   | Version | Note                               |
|---------------|---------|------------------------------------|
| ELP-NX V2 Z12 | V2.x    |                                    |
| ELP Service   | V2.x    |                                    |
| FR Filter     | V1.x    |                                    |
| ELP NX        | V1.x    | Smart Operation Panel application. |

#### FR Filter Installation

#### 🔸 Note

- Note that using Remote Install Manager will install the FR Filter automatically for 08A or later models.
- 1. Press [User Tools/Counter] button.
- 2. Press [Extended Feature Settings] in [User Tools / Counter / Enquiry] screen.
- 3. Confirm on [Extended Feature Setting Menu] screen that [JavaTM Platform] appears.
  - If [JavaTM Platform] is not shown, the Java <sup>™</sup> Platform has not activated yet. Wait for a while until [JavaTM Platform] appears.
- 4. Press [Extended Feature Settings].

## Technical Bulletin

#### Reissued: 28-January-16

| Model: Enhanced Locked Print NX v2 | Date: 12-Mar-12 | No.: RD602008k |
|------------------------------------|-----------------|----------------|
|------------------------------------|-----------------|----------------|

- 5. Press [Install] tab and then press [SD card].
- 6. Select [FR Filter] in the applications list.
- 7. Select [Machine HDD] for the install location and press [Next].
- 8. Confirm the information on the screen and press [OK] to start the installation.
- 9. Press [Exit] on the installation completion screen.
- 10. Push the power button at the side of the operation section. After the power indicator has finished blinking, turn off the main power.

#### Activation Check

| 1. | Turn on the main     | power of the device.                 |               |                         |                           |
|----|----------------------|--------------------------------------|---------------|-------------------------|---------------------------|
|    | 🚸 User Tools / Coun  | iter / Enquiry                       | Login         | Exit                    |                           |
|    | System Settime       | Copier / Document Server<br>Features |               | 字                       |                           |
|    | Dister Dectings      | Printer Features                     | i Eng.        | uiry                    |                           |
|    |                      | Scanner Features                     |               |                         |                           |
|    | 🔑 Maintenance        | Extended Feature Settings            |               |                         |                           |
|    | 123 Counter          |                                      |               |                         |                           |
|    |                      | System Status Job Lis                | st 24 M       | AY 2011<br>4<br>a a013a |                           |
| 2. | Press [User Tools    | s/Counter] button, an                | d then pres   | ss [Exte                | tended Feature Settings]. |
|    | 😤 Extended Feature : | Setting Menu                         |               | Exit                    |                           |
|    | Extended Feature S   | Settings Jav                         | vaTN Platform |                         |                           |
|    |                      |                                      |               |                         |                           |
|    |                      |                                      |               |                         |                           |

System Status Job List

gloria a014a

- 3. Confirm on [Extended Feature Setting Menu] screen that [JavaTM Platform] appears.
  - If [JavaTM Platform] is not shown, the Java <sup>™</sup> Platform has not activated yet. Wait for a while until [JavaTM Platform] appears.
- 4. Press [Extended Feature Settings].

# Technical Bulletin

#### Reissued: 28-January-16

| odel: Enhanced Locked Print NX v2 |               |                       |                                        |                        | Date: 12-Mar-12      | No.: RD602008k |  |
|-----------------------------------|---------------|-----------------------|----------------------------------------|------------------------|----------------------|----------------|--|
| 🚼 Extended                        | l Featur      | e Settings            |                                        |                        | Exit                 |                |  |
| Startup<br>Setting Ir             | nstall        | Uninstall O Allo      | hange Extended<br>ocation Feature Info | Administrator<br>Tools |                      |                |  |
| Select extended feat              | ure(s) to sta | rt or stop.           |                                        |                        |                      |                |  |
| Priority Status                   | Туре          | Extended Feature Name | Description                            | Version                | Startup Location     |                |  |
| Priority Starting Up              | Туре-Ј        | ELP-NK V2 MP11        |                                        | 2.0.0                  | SD Card Slot 2       |                |  |
| Priority Suspend                  | Type-J        | ELP NX                | Build 0.68                             | 2.0.0                  | SD Card Slot 2       |                |  |
| Starting Up                       | Type-C        | JavaTM Platform       | Extended Feature(Ja                    | . 4.23.00              | SD Card Slot 2       |                |  |
| Waiting                           | Type-C        | FR Filter             | Build 0.48 (x86)                       | 1.0.0.0                | Machine HDD          |                |  |
|                                   |               |                       |                                        |                        |                      |                |  |
|                                   |               |                       |                                        |                        |                      |                |  |
|                                   |               |                       | System Status Job List                 |                        | 18 JUL 2011<br>15:09 |                |  |

gloria\_p001

5. Confirm on [Startup Setting] tab that the condition of each application is the same as below: In the case of Standard Operation Panel and Smart Operation Panel (Compatibility mode):

| Application                      | Status      |
|----------------------------------|-------------|
| ELP-NX V2<br>MP11/MP12/MP31/SP31 | Starting Up |
| ELP NX                           | Suspend     |
| JavaTM Platform                  | Starting Up |
| FR Filter                        | Waiting     |

#### In the case of Smart Operation Panel (Hybrid mode):

| Application     | Status      |
|-----------------|-------------|
| ELP-NX V2 Z12   | Starting Up |
| ELP Service     | Starting Up |
| JavaTM Platform | Starting Up |
| FR Filter       | Waiting     |

In the case of Smart Operation Panel (Hybrid mode), please also check whether the following application is installed in Screen Features  $\rightarrow$  Screen Device Settings Information  $\rightarrow$  Software Version List:

|        | Application |  |
|--------|-------------|--|
| ELP NX |             |  |

#### **Priority Feature Setting**

1. Press [User Tools/Counter] button, and then press [System Settings].

# Technical Bulletin

| No.: R | Date: 12-Mar-12 | odel: Enhanced Locked Print NX v2 |                              |                       |                                                                 |                                                         |
|--------|-----------------|-----------------------------------|------------------------------|-----------------------|-----------------------------------------------------------------|---------------------------------------------------------|
|        |                 | Exit                              |                              |                       | em Settings                                                     | 👩 System :                                              |
|        |                 | strator<br>ols                    | File Adminis<br>Transfer Too | Interface<br>Settings | Trav Paper<br>Settings Settings                                 | General Tra<br>Features S                               |
|        |                 | Internal Tray 1                   | Output: Copier               | t                     | am / Change / Delete User Te>                                   | Program / C                                             |
|        |                 | r Internal Tray 1                 | utput: Document Serve        |                       | Key Sound Off                                                   | Panel Key S                                             |
|        |                 |                                   |                              |                       | -up Beeper Off                                                  | Warm-up B                                               |
|        |                 | Internal Tray 1                   | Output: Printer              |                       | ount Display Up                                                 | Copy Count I                                            |
|        |                 | y Time 1 5 second(s)              | Status/Job List Display      | Syste                 | ion Priority Copier                                             | Function Pr                                             |
|        |                 | Normal                            | Key Repeat                   | Mode                  | t Priority Display                                              | Print Prio                                              |
|        |                 |                                   |                              | cond(s)               | Reset Timer 3 se                                                | Function Rese                                           |
|        | [               | Edit<br>Incel OK                  | Ca                           | n Priority            | ern Settings<br>Tray Paper<br>Settings                          | General Tra                                             |
|        |                 |                                   |                              | tem, then press [OK   | Select                                                          | Program / (                                             |
|        |                 |                                   | Document Server              | Copier                | Key Sound                                                       | Panel Key 9                                             |
|        |                 | JavaTM/X                          | Scanner                      | Printer               | up Beeper                                                       | Warm-up B                                               |
|        |                 |                                   |                              |                       | iount Display                                                   | Copy Count I                                            |
|        |                 |                                   |                              |                       |                                                                 |                                                         |
|        |                 |                                   |                              |                       | ion Priority                                                    | Function Pr                                             |
|        |                 |                                   |                              |                       | ion Priority<br>t Priority                                      | Function Pr                                             |
|        |                 |                                   |                              |                       | ion Priority<br>t Priority<br>1 Reset Timer                     | Function Pr<br>Print Prio<br>Function Rese              |
|        |                 | JavaTM/X                          | Document Server              | Copier<br>Printer     | m / Change / Delete<br>Key Sound<br>Hup Beeper<br>iount Display | Program 7 C<br>Panel Key 5<br>Warm-up B<br>Copy Count I |

3. Select [Java TM/X] and press [OK].

#### Smart Operation Panel model specific settings

#### Icon Setting (Only for Hybrid mode):

To display ELP-NX icon on the Home screen, please perform the following.

- 1. Press and hold the Home screen. The [Add to Home] screen will appear.
- 2. Select [lcon].

|             | <br>Ĺ |
|-------------|-------|
| Add to Home |       |
| r Icon      |       |
| 💮 Widget    |       |
| Folder      |       |
| Wallpaper   |       |
|             | -     |

3. Select [Application].

# Technical Bulletin

| odel: Enhanced Locked Print NX v2   | Date: 12-Mar-12  | No.: RD602008k |
|-------------------------------------|------------------|----------------|
|                                     | (                |                |
| Select Icon                         |                  |                |
| Application                         |                  |                |
| 1 Appleation                        |                  |                |
| Bookmark                            |                  |                |
| Machine Application                 |                  |                |
| web Browser NX                      |                  |                |
|                                     |                  |                |
| Select [ELP NX].                    |                  |                |
| Select Application                  |                  |                |
| CAP User Config.                    |                  |                |
|                                     |                  |                |
| DocsConnect                         |                  |                |
| ELP NX                              |                  |                |
| Gallery                             |                  |                |
| Installer for development           |                  |                |
| 133.139.166.37                      |                  |                |
|                                     | (                |                |
|                                     |                  |                |
| Quick Copy Quick Fax Quick Scanner  | ELP NX           |                |
|                                     |                  |                |
| Printer Document Server Web Browser | CAP User Config. |                |
| 11/09/2014                          |                  |                |
| 10:59                               | MY               |                |
|                                     | ••               |                |

#### Screen device always-connection Setting (15S or later models)

- Shift to Screen service mode.
   Note
   For information on how to enter Screen service mode, contact the supervisor in your branch office.
- 2. Select [Screen Device Settings].
- 3. Enable [Screen device always-connection Setting].

# Technical Bulletin

#### Reissued: 28-January-16

| Model: Enhanced Locked Print NX v2                                                    | Date: 12-Mar-12 | No.: RD602008k |
|---------------------------------------------------------------------------------------|-----------------|----------------|
| Screen Device Settings                                                                |                 |                |
| Server Settings                                                                       |                 |                |
| Application Settings                                                                  |                 |                |
| Authentication priority mode                                                          |                 |                |
| Screen device always-connection Setting<br>Screen device always-connection is active. | <b>~</b>        |                |
| Panel Self Check                                                                      |                 |                |
|                                                                                       |                 |                |
|                                                                                       |                 |                |

# Recommendation: Energy Saving Recovery for Business Application setting (15S or later models)

If the setting is "On", job list may be obtained slowly at the first time after recovering the energy saving. We recommend setting this as "Off".

- 1. Log in to the MFP as an Administrator.
- 2. Select [User Tools].
- 3. Select [Machine Features].
- 4. Select [System Settings].
- 5. Select [Energy Saving Recovry. for Business Applicatn.].

| 🗱 System Settings                                                       | Exit |  |  |  |  |  |  |
|-------------------------------------------------------------------------|------|--|--|--|--|--|--|
| General Tray Paper Timer Interface File Administrator Settings Settings |      |  |  |  |  |  |  |
| Program/Change USB Device List                                          |      |  |  |  |  |  |  |
|                                                                         |      |  |  |  |  |  |  |
|                                                                         |      |  |  |  |  |  |  |
| Himan Detection Sensor Inactive                                         |      |  |  |  |  |  |  |
| Energy Saving Recvry. for Business Applicath. On (Energy Saving)        |      |  |  |  |  |  |  |
|                                                                         |      |  |  |  |  |  |  |
| 2∕2 ▲ Previous                                                          | Vext |  |  |  |  |  |  |

6. Set to [Off] and select [OK].

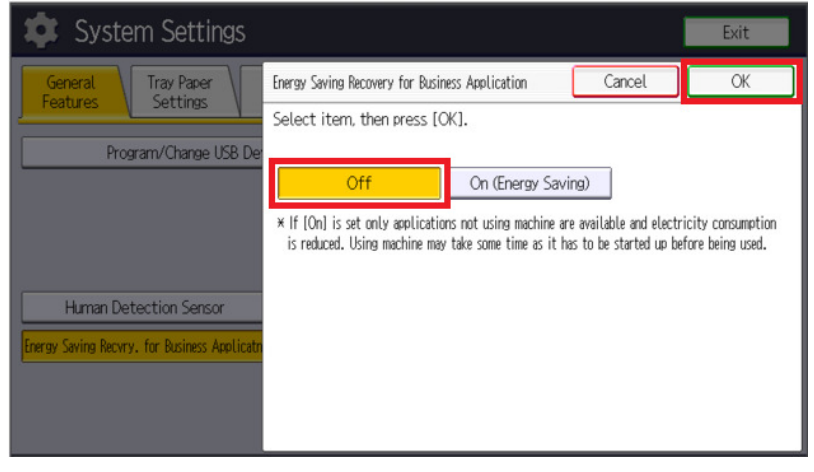

## Technical Bulletin

### Reissued: 28-January-16

Model: Enhanced Locked Print NX v2 Date: 12-Mar-12 No.: RD602008k

#### Installation (4-line MFP/4-line LP/LP)

#### Installation Flowchart

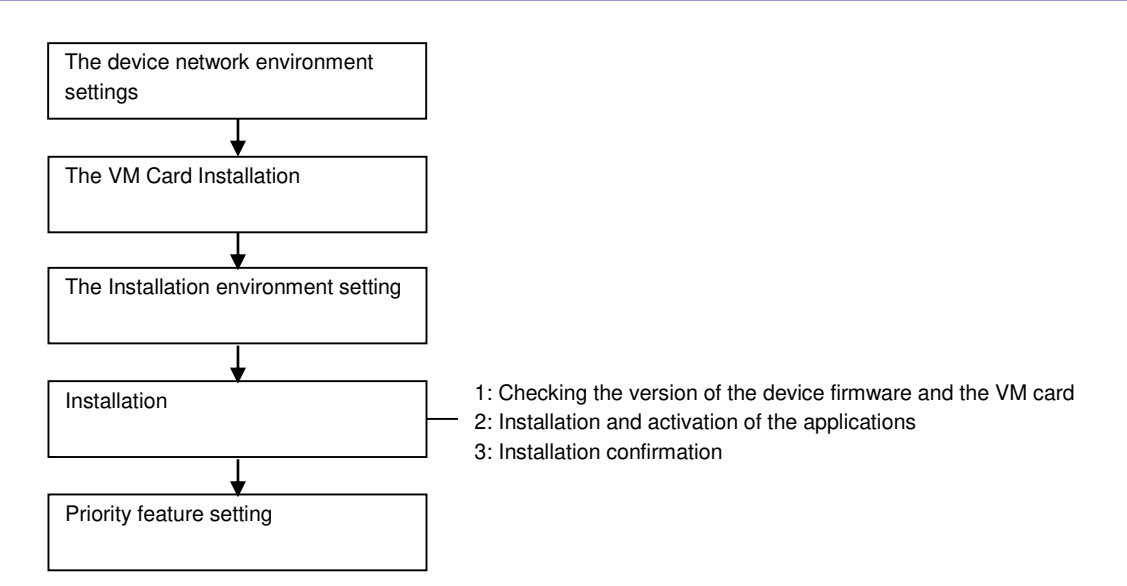

#### Installation Environment Settings

Set the following network information from system settings in the device.

- Host Name
- IP Address
- Subnet Mask
- Default Gateway
- DNS Server 1
- DNS Server 2
- DNS Server 3
- Domain Name

#### VM Card Installation

 Set [Energy Saver Timer] to 5 minutes in [User Tools / Counter / Enquiry] screen → [System Settings] → [Timer Settings] tab.

V Note

- [Energy Saver Timer] at the device side should be set to 5 minutes to prevent the device from entering the Energy Saver mode while the Java <sup>™</sup> Platform is installing or activating.
- 2. Turn off the main power of the device.
- 3. Insert the VM card into the SD card slot.

V Note

- For which the SD card slot should be inserted into, see the service manual of each machine.
- 4. Turn on the main power of the device.

Vote Note

- The Java <sup>™</sup> Platform is installed automatically if the main power of the device is turned on after the VM card insertion.
- It takes for approx. 3 to 4 minutes to install it automatically.
- Never turn off the power of the device during the installation, otherwise the VM card may

Technical Bulletin

| Reissued: 28-January-16 |
|-------------------------|
|-------------------------|

| Model: Enhanced Locked Print NX v2 | Date: 12-Mar-12 | No.: RD602008k |
|------------------------------------|-----------------|----------------|
|------------------------------------|-----------------|----------------|

be damaged. Turn off the power after the confirmation in step 9 has been done.

- 5. Access to the device through Web Image Monitor.
- 6. Log in to Web Image Monitor as an administrator.
  - Vote Note
    - The initial value of login is as follows:
    - Login user name: admin
    - Password: [blank]

| DICOLL      |                                                                                              | 📾 🭳 ? i 🍽 Logout      |
|-------------|----------------------------------------------------------------------------------------------|-----------------------|
| RICOH       | Aficio SP C320DN Web Image Monitor                                                           | 🛔 📬 🗐 Administrator   |
| Home<br>Job | Home<br>Status Supplies Device Info Counter                                                  | English 👻 🖉 Refresh 🍘 |
| Comparation | Device Name : RICOH Africo SP C320DN     Location :      Comment :     Host Name : RNP08DEE8 |                       |
|             | Reset Device Reset Printer Job                                                               | gloria a061           |

7. Click [Configuration] in the left menu.

| <b>ハ</b><br>芬 | Virtual Printer Settlings POP Group Password POP Freed Password Interface Interface Settings Network IPv4 IPv6 Ipv6 AppleTatk | Extended Feature Settings  Estanded Feature Settings  Estanded Feature Info Einstall Administrator Tools Administrator Tools Einstall Addional Program Einstall Addional Program Euristall Addional Program Euristall Addional Program Euristall Addional Program Euristall Addional Program Euristall Addional Program Euristall Addional Program Euristall Addional Program Euristal Addional Program Euristal Addiona |
|---------------|----------------------------------------------------------------------------------------------------|----------------------------------------------------------------------------------------------------|
|               |                                                                                                    | gloria_a062                                                                                                    |

8. Click [Startup Setting] in [Extended Feature Settings] menu.

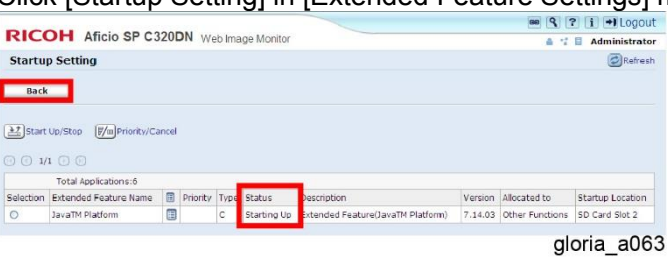

- 9. Confirm that the status of [JavaTM Platform] is [Starting Up].
- 10. Click [Back].

| 2<br>* | Unual Proter Settings FDF Group Password FDF Fixed Password Toterface Interface Settings Network UP4 IP6 SP6 Setting | Extended Feature Settings |
|--------|----------------------------------------------------------------------------------------------------|---------------------------|
|        | - Apprendix                                                                                                    | gloria a064               |

11. Click [Administrator Tools] in [Extended Feature Settings] menu.

| Web Installation Settings<br>HTTP Proxy<br>Server<br>Port<br>User Name<br>Password | : On © Off<br>: On © Off<br>:<br>:<br>:<br>:<br>:<br>:<br>:<br>:<br>Change |                |  |
|------------------------------------------------------------------------------------|----------------------------------------------------------------------------|----------------|--|
| URL<br>Heap / Stack Size Settinos                                                  | 1                                                                          |                |  |
| I URL<br>Heap / Stack Size Settings<br>I Heap Size                                 | : 16                                                                       | MB (5 - 32 MB) |  |

- gloria\_a065
- 12. Set [Heap Size] to 16 MB, [Stack Size] to 64 KB.
- 13. Click [Apply].
- 14. Log out from Web Image Monitor.
- 15. Select [Shutdown] from the menu of the device.

Vote

Never turn off the power of the device before the shutdown, otherwise the HDD may be

## Technical Bulletin

#### Reissued: 28-January-16

| Model: Enhanced Locked Print NX v2 | Date: 12-Mar-12 | No.: RD602008k |
|------------------------------------|-----------------|----------------|
|                                    |                 |                |

damaged.

16. Turn off the main power.

Vote Note

The VM card should be operated with setting in the SD card slot.

#### Enhanced Locked Print NX V2 Installation

For the Enhanced Locked Print NX V2 installation, install it with Remote Install Manager. See the service manual of Remote Install Manager. (IF Remote Install Manager)

#### **FR** Filter Installation

Vote Note

 Note that using Remote Install Manager will install the FR Filter automatically for 08A or later models.

gloria\_a067

- 1. Open Web Image Monitor.
- 2. Log in to Web Image Monitor as an administrator.

V Note

- The initial value of login is as follows:
- Login user name: admin
- Password: [blank]

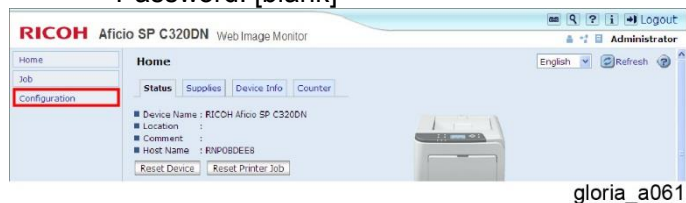

3. Click [Configuration] in the left menu.

Display Extended Feature List

Back

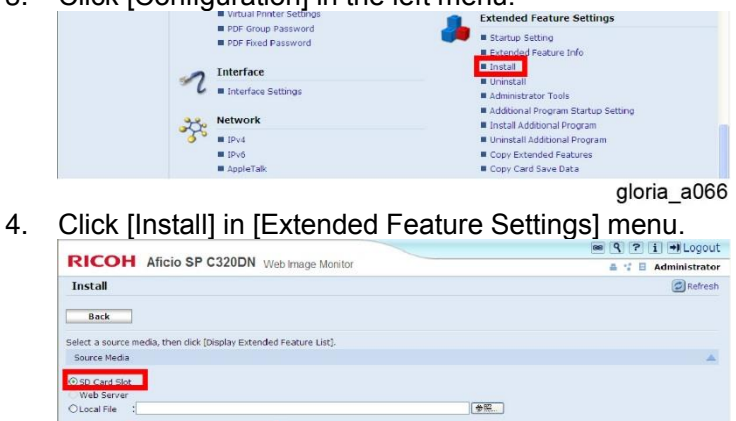

5. Check [SD Card Slot] and click [Display Extended Feature List].

## Technical Bulletin

#### Reissued: 28-January-16

| odel: Enhanced Locked Print NX v2       |                                                  |       |                   |  |         |                | Date: 12-Mar-12           | No.: RD602008k |  |
|-----------------------------------------|--------------------------------------------------|-------|-------------------|--|---------|----------------|---------------------------|----------------|--|
| R                                       | COH Aficio SP C                                  | 320DN | Web Image Monitor |  |         |                | Constraints Administrator |                |  |
| Ins                                     | tallation Target Setting<br>tall to : Device HDD | ~     |                   |  |         |                | *                         |                |  |
| Type-JSetting<br>■Auto Start :⊖ On ⊙Off |                                                  |       | A                 |  |         |                |                           |                |  |
| Ext                                     | ended Feature List                               |       |                   |  |         |                | *                         |                |  |
|                                         | ) 1/1 () ()                                      |       |                   |  |         |                |                           |                |  |
|                                         | Total Applications:6                             |       |                   |  |         |                |                           |                |  |
|                                         | Extended Feature Name                            | Туре  | Description       |  | version | Source Media   |                           |                |  |
| 0                                       | ELP-NX V2 SP11                                   | J     |                   |  | 2.0.0   | SD Card Slot 1 |                           |                |  |
| 0                                       | ELP NX                                           | 3     | For LP            |  | 2.0.0   | SD Card Slot 1 |                           |                |  |
| 0                                       | FR Filter                                        | C     | FR Filter (x86)   |  | 1.0.0   | SD Card Slot 1 |                           |                |  |
| 0                                       | FR Filter                                        | С     | FR Filter (mips)  |  | 1.0.0   | SD Card Slot 1 |                           |                |  |

gloria\_a068

#### 6. Select [Device HDD] for the install location and check [FR Filter] in the list, and then click [Install].

|                           | 2000                     |                    |  |  |
|---------------------------|--------------------------|--------------------|--|--|
| Alicio SP C3              | ZUDN Web Image Monitor   | 🛔 📬 🗏 Administrato |  |  |
| Install                   |                          |                    |  |  |
| Confirm                   |                          |                    |  |  |
| ()                        |                          |                    |  |  |
| The following extended fe | iture will be installed. |                    |  |  |
| Extended Feature Name     | : FR Filter              |                    |  |  |
| Description               | : FR Filter (mips)       |                    |  |  |
| Version                   | : 1.0.0                  |                    |  |  |
| Product ID                | : 69206272               |                    |  |  |
| Startup Location          | : Device HDD             |                    |  |  |
| Allocated to              | : Other Functions        |                    |  |  |
| Vendor                    | 1                        |                    |  |  |
| Contact                   |                          |                    |  |  |
| TEL                       | 1                        |                    |  |  |
| Fax                       | 4                        |                    |  |  |
| E-mail                    | 1                        |                    |  |  |
|                           |                          |                    |  |  |
|                           |                          |                    |  |  |
|                           |                          |                    |  |  |
|                           |                          |                    |  |  |
| OK Cancel                 |                          |                    |  |  |
| 7                         |                          | aloria a06         |  |  |

7. Click [OK] on confirmation screen.

#### Installation Check

- 1. Turn on the main power.
- Log in to Web Image Monitor as an administrator.
   Note
  - The initial value of login is as follows:
  - Login user name: admin
  - Password: [blank]

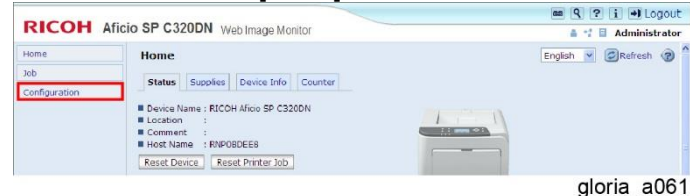

3. Click [Configuration] in the left menu.

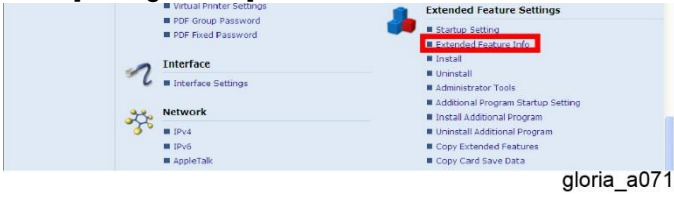

- 4. Click [Extended Feature Info] in [Extended Feature Settings] menu.
- 5. In the lists on [Extended Feature Info] screen, confirm that each status of the application is as in the following.

| Application name    | Status      |  |
|---------------------|-------------|--|
| ELP-NX V2 MP21/SP11 | Starting Up |  |

# Technical Bulletin

## Reissued: 28-January-16

| Мо | del: Enhanced Locked Print NX v2 | Date: 12-Mar-12 | No.: RD602008k |  |
|----|----------------------------------|-----------------|----------------|--|
|    | Application name                 | Ę               | Status         |  |
|    | ELP NX                           | Suspend         |                |  |
|    | JavaTM Platform                  | Starting Up     |                |  |
|    | FR Filter                        | Waiting         |                |  |

#### **Priority Feature Setting**

- 1. Press [Maintenance]  $\rightarrow$  [General Settings]  $\rightarrow$  [Function Priority] from the menu of the device.
- 2. Select [Java TM/X].
- Vote
  - The procedure of this setting differs from devices so that see the service manual of the device.

# **T**echnical **B**ulletin

#### Reissued: 28-January-16

Model: Enhanced Locked Print NX v2

Date: 12-Mar-12

No.: RD602008k

# Uninstallation

## Uninstallation

Uninstallation (WVGA/4.3-inch operation panel models)

Depending on the device model, the actual operation panel screen may look different from the screenshots used in this document.

#### **Priority Feature Cancellation**

In the case of Normal Operation Panel models:

- 1. Press [User Tools/Counter] button, and then press [System Settings].
- Press [General Features] tab, and then press [Function Priority]. 2.
- 3. Select an item on the screen other than [Java TM/X] and press [OK].

In the case of Smart Operation Panel models:

- Press [Screen Features] button, and then press [System Settings]. 1.
- Press [Function Priority]. 2.
- Select an item on the screen other than [ELP NX] and press [OK]. 3.

#### Enhanced Locked Print NX V2 Uninstallation

For the Enhanced Locked Print NX V2 uninstallation, uninstall it with Remote Install Manager. See the service manual of Remote Install Manager. (I Remote Install Manager)

#### V Note

If "RTY-003 : Communication timeout has occurred between the devices. (N002)" is displayed on Remote Install Manager after uninstallation, please try to restart the device manually and perform [Re-execute Errored Operation...] from the Device Operation menu. If the error still appears even though the operation is performed, check the error for troubleshooting in Remote Install Manager Service Manual.

#### FR Filter Uninstallation

🔸 Note

- Note that using Remote Install Manager will uninstall the FR Filter automatically for 08A or later models.
- 1. Press [User Tools/Counter] button.
- 2. Press [Extended Feature Settings].
- 3. Confirm on [Extended Feature Setting Menu] screen that [JavaTM Platform] appears. V Note

- If [JavaTM Platform] is not shown, the Java <sup>™</sup> Platform has not activated yet. Wait for a while until [JavaTM Platform] appears.
- 4. Press [Extended Feature Settings].
- 5. Press [Uninstall] tab and then select [FR Filter] in the applications list.
- 6. Press [Yes].
- 7. Press [Yes].
- 8. Press [Exit].

## Technical Bulletin

#### Reissued: 28-January-16

| Model: Enhanced Locked Print NX v2 | Date: 12-Mar-12 | No.: RD602008k |
|------------------------------------|-----------------|----------------|
|------------------------------------|-----------------|----------------|

- 9. Push the power button at the side of the operation section. After the power indicator has finished blinking, turn off the main power.
- 10. Turn on the main power.
- 11. Press [User Tools/Counter] button.
- 12. Press [Extended Feature Settings] on [User Tools / Counter / Enquiry] screen.
- 13. Press [Extended Feature Settings] on [Extended Feature Setting Menu] screen.
- 14. Press [Uninstall] tab.
- 15. Confirm that [FR Filter] is not shown in the applications list.
- Vote Note
  - The main power should be turned off and on after the uninstallation. Otherwise the application may be reinstalled incorrectly.

#### Uninstallation (4-line MFP/4-line LP/LP)

#### Priority Feature Cancellation

- 1. Press [Maintenance]  $\rightarrow$  [General Settings]  $\rightarrow$  [Function Priority] from the menu of the device.
- 2. Select an item on the screen other than [Java TM/X].

## Vote

The procedure of this setting differs from devices so that see the service manual of the device.

#### Enhanced Locked Print NX V2 Uninstallation

For the Enhanced Locked Print NX V2 uninstallation, uninstall it with Remote Install Manager. See the service manual of Remote Install Manager. (IF Remote Install Manager)

#### 🔸 Note

If "RTY-003 : Communication timeout has occurred between the devices. (N002)" is displayed on Remote Install Manager after uninstallation, please try to restart the device manually and perform [Re-execute Errored Operation...] from the Device Operation menu. If the error still appears even though the operation is performed, check the error for troubleshooting in Remote Install Manager Service Manual.

#### FR Filter Uninstallation

- 1. Open Web Image Monitor.
- 2. Log in to Web Image Monitor as an administrator.
  - Vote Note
    - The initial value of login is as follows:
    - Login user name: admin
  - Password: [blank]

     ICOH Aficio SP C320DN Web Image Montor

     Home
     Home
     Status Supples Device Info
     Counter
     Device Name : FINCOH Aficio SP C320DN
     U comment
     Comment
     Comment
     Comment
     Comment
     Comment
     Comment
     Comment
     Comment
     Comment
     Comment
     Comment
     Comment
     Comment
     Comment
     Comment
     Comment
     Comment
     Comment
     Comment
     Comment
     Comment
     Comment
     Comment
     Comment
     Comment
     Comment
     Comment
     Comment
     Comment
     Comment
     Comment
     Comment
     Comment
     Comment
     Comment
     Comment
     Comment
     Comment
     Comment
     Comment
     Comment
     Comment
     Comment
     Comment
     Comment
     Comment
     Comment
     Comment
     Comment
     Comment
     Comment
     Comment
     Comment
     Comment
     Comment
     Comment
     Comment
     Comment
     Comment
     Comment
     Comment
     Comment
     Comment
     Comment
     Comment
     Comment
     Comment
     Comment
     Comment
     Comment
     Comment
     Comment
     Comment
     Comment
     Comment
     Comment
     Comment
     Comment
     Comment
     Comment
     Comment
     Comment
     Comment
     Comment
     Comment
     Comment
     Comment
     Comment
     Comment
     Comment
     Comment
     Comment
     Comment
     Comment
     Comment
     Comment
     Comment
     Comment
     Comment
     Comment
     Comment
     Comment
     Comment
     Comment
     Comment
     Comment
     Comment
     Comment
     Comment
     Comment
     Comment
     Comment
     Comment
     Comment
     Comment
     Comment
     Comment
     Comment
     Comment
     Comment
     Comment
     Comment
     Comment
     Comment
     Comment
     Comment
     Comment
     Comment
     Comment
     Comment
     Comment
     Comment
     Comment
     Comment
     Comment
     Comment
     Comment
     Comment
     Comment
     Comment
     Comment
     Comment
     Comment
     Comment
     Comment
     Comment
     Comment
     Comment
     Comment
     Comment
     Comment
     Comment
     Comment
     Comment
     Comment
- 3. Click [Configuration] in the left menu.

# Technical Bulletin

| Мо | Model: Enhanced Locked Print NX v2 |    |                                                                             |   | Date: 12-Mar-12                                                                                                    | No.: RD602008k |  |
|----|------------------------------------|----|-----------------------------------------------------------------------------|---|----------------------------------------------------------------------------------------------------|----------------|--|
|    |                                    | ~  | Virtual Printer Settings  PDF Group Password  PDF Fixed Password  Interface | * | Extended Feature Settings  Startup Setting Extended Feature Info Entended Feature Info Uninstal Uninstal                                            |                |  |
|    |                                    | ** | Interface Settings Network IPv4 IPv4 IPv5                                   |   | Administrator Tools     Additional Program Startup Setting     Instal Additional Program     Uninstal Additional Program     One Extended Enaburges |                |  |
|    |                                    |    | AppleTalk                                                                   |   | Copy Card Save Data                                                                                                    |                |  |
|    |                                    |    |                                                                             |   | gloria_a07.                                                                                                    | (              |  |

- Click [Uninstall] in [Extended Feature Settings] menu.
   Select [FR Filter] in the applications list.
   Reboot the device.

## Technical Bulletin

Reissued: 28-January-16

Model: Enhanced Locked Print NX v2

Date: 12-Mar-12

No.: RD602008k

# Appendix

## VM Card Update

Vote Note

- The steps below should be followed when updating the VM card if ELP-NX v2 and CAPv2 are installed.
- 1. Disable Enhanced Authentication Management (SP5-401-160: [1] → [0]).
  - Vote Note
    - Proceed to step 2 without rebooting the device.
- 2. Update the VM card using Remote Install Manager.
- 3. Reboot the device two times (some settings are automatically set during the 1<sup>st</sup> reboot that require a 2<sup>nd</sup> reboot to enable).

## Procedure for changing the HDD

- Export the user/device settings via the Configuration Tool for back up. (If possible) File --> Export --> Select User Information and Device Settings for export --> Click the "Export" button.
- 2. Uninstall all the applications (ELP) using Remote Install Manager.
- 3. Change out the HDD.
  - Please refer to the device service manual to change out the HDD.
- 4. Reinstall all the applications (ELP) using Remote Install Manager.
- 5. Import the user/device setting in Configuration Tool.
  - File --> Import --> Browse for the User Information and Device Settings --> Click the "Import" button.

## Procedure for changing the controller board

This procedure is available in the case that Java VM is installed to the device's flash memory (FM) on the controller board.

- Export the user/device settings via the Configuration Tool for back up. (If possible.) File --> Export --> Select User Information and Device Settings for export --> Click the "Export" button.
- 2. Uninstall all applications (ELP) via Remote Install Manager.

🔸 Note

In the case that the controller board needs to be replaced when using Hybrid mode: If it is necessary to replace the controller board, the Smart Operation Panel applications will remain. Therefore, the applications should be uninstalled using RIM.

Technical Bulletin

#### Reissued: 28-January-16

| Model: Enhanced Locked Print NX v2 | Date: 12-Mar-12 | No.: RD602008k |
|------------------------------------|-----------------|----------------|
|------------------------------------|-----------------|----------------|

- 3. Disable the Java VM (SP5-730-001: [1] -> [0]). Then restart the device.
- 4. Change out the controller board.
  - 🔸 Note
    - Please refer to the device service manual to change out the Controller Board.
- 5. Reinstall all the applications (ELP) using Remote Install Manager.
- 6. Import the user/device setting in configuration tool.
  - File --> Import --> Browse for the User Information and Device Settings --> Click the "Import" button.

## Procedure for changing the Smart Operation Panel

This procedure is available when changing to a Smart Operation Panel from a Standard Operation Panel or if a Smart Operation Panel needs to be replaced.

- Export the user/device settings via the Configuration Tool for back up. (If possible.) File --> Export --> Select User Information and Device Settings for export --> Click the "Export" button.
- Uninstall all applications (ELP) via Remote Install Manager.
   Note
  - In the case that the Smart Operation Panel needs to be replaced when using Hybrid mode: If it is necessary to replace the Smart Operation Panel, the DSDK applications installed in the Java VM will remain. Therefore, these applications should be uninstalled via Web image Monitor. The uninstallation method via Web Image Monitor is as follows. WIM -> Configuration -> "Uninstall" in Extended Feature Settings
    - The reason for why the DSDK applications must be uninstalled via WIM is as follows: As per the specification for the eDC-i system, the DSDK applications installed in the Java VM and the Smart Operation Panel applications are regarded as 1 application. When the Smart Operation Panel is replaced (the DSDK applications are left and the Smart Operation Panel applications disappear), the eDC-i system will judge that both the DSDK applications and the Smart Operation Panel applications are deleted. This will cause an error to occur when uninstalling via RIM. Therefore, it is necessary to uninstall the remaining DSDK applications via WIM in order to clear the error in RIM.
  - In the case that the Smart Operation Panel needs to be replaced when using Hybrid mode: It is necessary to forcibly deactivate the license key in advance. Please contact the marketing section in your branch office regarding the deactivation method.
- 3. Reinstall all applications (ELP).
- Import the user/device settings via the Configuration Tool. File --> Import --> Browse for the User Information and Device Settings --> Click the "Import" button.